| Product SOP Document                                                  |                 | <b>ALTOS</b> |  |
|-----------------------------------------------------------------------|-----------------|--------------|--|
| □ Internal Document ☑ External Document                               |                 |              |  |
| <b>Document Name:</b><br>R680/R680S F4 Rebranding Firmware Update SOP | Doc. No.:       | Revision:0.5 |  |
|                                                                       | Effective Date: | Page:1 of 7  |  |

## Version History

| Revision | Personnel   | Date       | Contents                                          |
|----------|-------------|------------|---------------------------------------------------|
| 1.0      | Vernon Wang | 2022/09/13 | BMC update change to UEFI mode and combine        |
|          |             |            | with BIOS update together.                        |
| 0.6      | Vernon Wang | 2019/05/06 | Separate the FRU for the acer and the altos brand |
| 0.5      | Vernon Wang | 2019/03/12 | firmware update SOP                               |

| Product SOP Document                                                  |                 | ALIOS        |
|-----------------------------------------------------------------------|-----------------|--------------|
| □ Internal Document ☑ External Document                               |                 |              |
| <b>Document Name:</b><br>R680/R680S F4 Rebranding Firmware Update SOP | Doc. No.:       | Revision:0.5 |
|                                                                       | Effective Date: | Page:2 of 7  |
|                                                                       |                 |              |

## R680 F4/R680s F4 Firmware Update SOP

### I. BIOS and BMC Update

- 1. Copy BIOS package into a USB disk.
- 2. Download AMI flash BIOS tool from below link and put afuefix64.efi into BIOS folder.

https://www.ami.com/bios-uefi-utilities/

- 3. Boot to BIOS setup and select Boot Mode to UEFI mode. Go to Advance\CSM Configuration page, set the Video, Storage, Network ... option ROM to UEFI mode.
- 4. Save and exit to reboot the system, enter the BIOS setup again. Go to Advance\CSM Configuration page, set the CSM support to Disabled.

| Aptio Setup<br>Advanced                          | Utility – Copyright (C) 2018 An      | merican Megatrends, Inc.                                                                                                    |
|--------------------------------------------------|--------------------------------------|----------------------------------------------------------------------------------------------------|
| Compatibility Support Modu                       | le Configuration                     | Enable/Disable CSM Support.                                                                                                    |
| CSM Support                                      | [Disabled]                           |                                                                                                    |
| Option ROM execution                             |                                      |                                                                                                    |
| Network<br>Storage<br>Video<br>Other PCI devices | (UEFI)<br>(UEFI)<br>(UEFI)<br>(UEFI) |                                                                                                    |
|                                                  |                                      | <pre>++: Select Screen 11: Select Item Enter: Select +/-: Change Opt. F1: General Help F2: Previous Values F3: Optimized Defaults F4: Save &amp; Exit ESC: Exit</pre> |
| Version 2.1                                      | 9.1268. Copyright (C) 2018 Amer      | rican Megatrends, Inc.                                                                                                    |

| Product SOP Document                                                  |                 | ALTOS        |
|-----------------------------------------------------------------------|-----------------|--------------|
| □ Internal Document ☑ External Documen                                | t               |              |
| <b>Document Name:</b><br>R680/R680S F4 Rebranding Firmware Update SOP | Doc. No.:       | Revision:0.5 |
|                                                                       | Effective Date: | Page:3 of 7  |

5. Select embedded UEFI shell as first boot. Save and exit to boot to the embedded UEFI shell.

| Aptio Setup Util:<br>Main Advanced Platform Conf:                                                                                                    | lty – Copyright (C) 2018 American<br>Iguration Socket Configuration                                                                           | n Megatrends, Inc.<br>Server Mgmt Security Boot ▶                                                                                                    |
|----------------------------------------------------------------------------------------------------|----------------------------------------------------------------------------------------------------|----------------------------------------------------------------------------------------------------|
| Boot Configuration<br>Setup Prompt Timeout<br>Bootup NumLock State<br>Quiet Boot<br>Endless boot<br>Wait for "ESC" if Error<br>Boot Option Priorities<br>Boot Option #1<br>Boot Option #2<br>Boot Option #3<br>Boot Option #4 | 1<br>[Off]<br>[Enabled]<br>[Disabled]<br>[Disabled]<br>[UEFI: Built-in EFI]<br>[UEFI: SanDisk Cruze]<br>[AMI Virtual CDROM0]<br>[AMIFWUpdate] | Sets the system boot order                                                                                                    |
| USB Device BBS Priorities<br>Add New Boot Option<br>Delete Boot Option                                                                                                    |                                                                                                    | <pre>++: Select Screen fl: Select Item Enter: Select +/-: Change Opt. F1: General Help F2: Previous Values F3: Optimized Defaults F4: Save &amp; Exit ESC: Exit</pre> |

- 6. Change to USB disk file system FSx:( depend to USB disk location)
- 7. Enter the update folder and run the *acer.nsh* or *altos.nsh* to update BMC and BIOS.

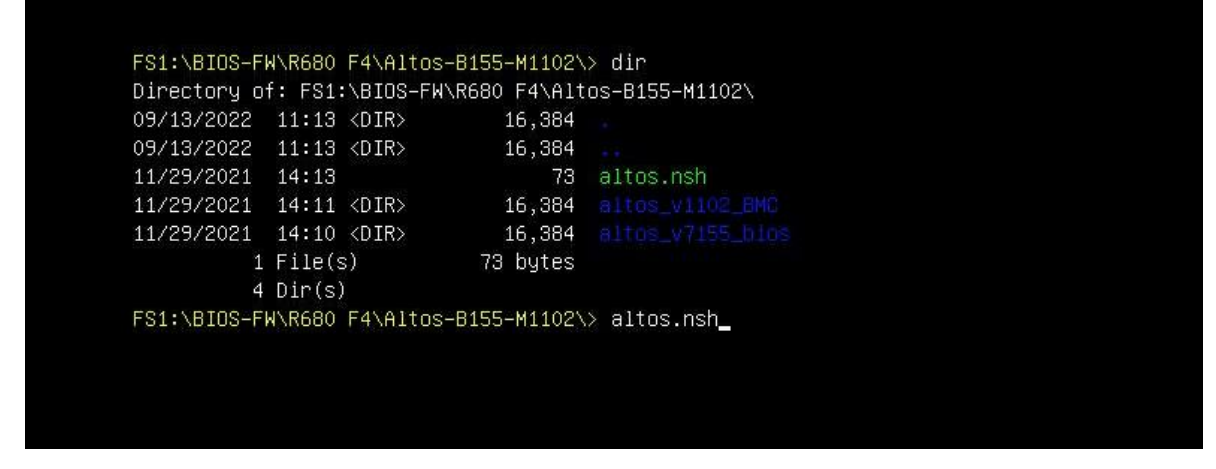

8. When BIOS flash finished, reboot the system and go to BIOS setup again.

| Product SOP Document                                                                                                    | ALTOS                                                           |              |
|----------------------------------------------------------------------------------------------------|-----------------------------------------------------------------|--------------|
| □ Internal Document □ External Documen                                                                                                    | t                                                               |              |
| Document Name:<br>R680/R680S F4 Rebranding Firmware Update SOP                                                                                                    | Doc. No.:                                                       | Revision:0.5 |
|                                                                                                    | Effective Date:                                                 | Page:4 of 7  |
| <ul> <li>Update success for FDR</li> <li>Update success for GBER  </li> <li>Update success for DER.  </li> <li>Update success for GBEA  </li> <li>PTT is locked, skip updating.</li> <li>Successful Update Recovery Loader to</li> <li>Successful Update MFSB!! </li> <li>Successful Update FTPR!! </li> <li>Successful Update FTPR!! </li> <li>Successful Update FLOG and UTOK!!</li> <li>ME Entire Image update success !!</li> <li>WARNING : System must power-off to have</li> <li>FS0:\bios\f4\Tyan\Release\R680F4\BIOS\sciented</li> </ul> | o OPRx!!<br>2!!<br>e the changes take effect!<br>v7.112–EFI\> _ |              |

# II. FRU Update

- 1. Prepare a DOS bootable USB disk. Put the Gigabyte BMC firmware update package into USB disk.
- 2. Insert USB disk into system and power on the system
- 3. Go to Advance\CSM Configuration page, set BIOS boot mode as legacy mode for DOS USB disk.

| Product SOP Document                                           |                 | <b>ALTOS</b> |
|----------------------------------------------------------------|-----------------|--------------|
| □ Internal Document ☑ External Document                        |                 |              |
| Document Name:<br>R680/R680S F4 Rebranding Firmware Update SOP | Doc. No.:       | Revision:0.5 |
|                                                                | Effective Date: | Page:5 of 7  |

| Aptio Setup Uti<br>Advanced                      | lity – Copyright (C) 2018 Ar                 | merican Megatrends, Inc.                                                                                                    |
|--------------------------------------------------|----------------------------------------------|----------------------------------------------------------------------------------------------------|
| Compatibility Support Module                     | Configuration                                | Enable/Disable CSM Support.                                                                                                    |
| CSM Support                                      | [Enabled]                                    |                                                                                                    |
| Option ROM Messages                              | [Force BIOS]                                 |                                                                                                    |
| Option ROM execution                             |                                              |                                                                                                    |
| Network<br>Storage<br>Video<br>Other PCI devices | [Legacy]<br>[Legacy]<br>[Legacy]<br>[Legacy] | ++: Select Screen                                                                                                    |
|                                                  |                                              | Enter: Select<br>+/-: Change Opt.<br>F1: General Help<br>F2: Previous Values<br>F3: Optimized Defaults<br>F4: Save & Exit<br>ESC: Exit |
| Version 2.19.1                                   | 268. Copyright (C) 2018 Amer                 | rican Megatrends, Inc.                                                                                                    |

4. Select USB device as first boot device.

#### **ALTOS Product SOP Document** □ Internal Document ☑ External Document **Document Name: Revision:0.5** Doc. No.: R680/R680S F4 Rebranding Firmware Update SOP Effective Date: Page:6 of 7 🔀 JViewer [172.16.57.75] - 0 fps Zoom Size : Disabled Video Keyboart Mouse Options Media Keyboard Layo Video Recor Power Active User Help C X 1 $(\Pi)$ 🧭 🚞 🛅 50 100 150 Aptio Setup Utility – Copyright (C) 2016 American Megatrends, Inc. ed IntelRCSetup Server Mgmt Security <mark>Boot</mark> Save & Exit Sets the system boot order Boot Configuration Setup Prompt Timeout Bootup NumLock State [0n] [Enabled] Quiet Boot [Disabled] Endless boot Wait For "ESC" If Error [Enabled] Boot Option Priorities [SanDisk Cruzer Glid...] [#4200 ID09 LUNO ATA...] Boot Option #2 Boot Option #3 [IBA XE Slot 0200 v2208] New Boot Option Policy [Default] →+: Select Screen Hard Drive BBS Priorities ↑↓: Select Item Network Device BBS Priorities Enter: Select USB Device BBS Priorities +/-: Change Opt. F1: General Help F2: Previous Values F3: Optimized Defaults F4: Save & Exit ESC: Exit Version 2.17.1249. Copyright (C) 2016 American Megatrends, Inc LALT LCTRL RALT RCTRL Num Caps Scroll

5. Go to FRU folder. If the model is for Acer brand, goto acer folder and type *acer.bat*. If the model is for Altos brand, goto altos forder and *altos.bat* to update SKU and manufacturer name and product name.

| Product SOP Document                        |                                                                            | ALTOS                                                           |                                                                                                    |                                                            |              |
|---------------------------------------------|----------------------------------------------------------------------------|-----------------------------------------------------------------|----------------------------------------------------------------------------------------------------|------------------------------------------------------------|--------------|
| Internal D                                  | ocument                                                                    | 🗹 Ex                                                            | ternal Documer                                                                                                    | nt                                                         |              |
| ocument Na<br>8680/R680S F                  | i <b>me:</b><br><sup>-</sup> 4 Rebrand                                     | ding Firmware                                                   | Update SOP                                                                                                    | Doc. No.:                                                  | Revision:0.5 |
|                                             |                                                                            |                                                                 |                                                                                                    | Effective Date:                                            | Page:7 of 7  |
| FRU-1207<br>ALTFRU                          | <br    <br>                                                                | DIR><br>DIR><br>DIR><br>s)<br>) 3,                              | 08-31-18 1<br>08-31-18 1<br>08-31-18 1<br>08-31-18 1<br>0 bytes<br>411.94 MB fr                                                  | :48p<br>:28p<br>:28p<br>ee                                 |              |
| C:NBIOSN<br>C:NBIOSN                        | F4NTYANNI<br>F4NTYANNI                                                     | RELEASENR68<br>RELEASENR68                                      | 0F4\FRU>cd f<br>0F4\FRU\FRU-                                                                                                    | ru-1207<br>1207>dir                                        |              |
| Volume<br>Volume<br>Directo                 | in drive<br>Serial Nu<br>ry of C:`                                         | C is DOS<br>umber is 22<br>NBIOSNF4NTY                          | 6F-6167<br>Annreleasenf                                                                                                    | 680F4\FRU\FRU-1207                                         |              |
| ACER<br>FRUEDIT<br>FW_SOP<br>UH8D<br>UPDFRU | <pre>&lt;1 </pre> <pre>&lt;1 BAT EXE TXT EXE BAT 5 file(s 2 dir(s)) </pre> | DIR><br>DIR><br>47,297<br>366<br>101,528<br>106<br>s) 1<br>) 3, | 08-31-18 1<br>08-31-18 1<br>11-09-17 11<br>07-06-17 5<br>12-14-17 10<br>02-17-10 9<br>09-22-17 5<br>49,307 bytes<br>411.94 MB fr | :48p<br>:48p<br>:20a<br>:34p<br>:46a<br>:23a<br>:05p<br>ee |              |

## III. Serial Number Update

6. If need to update the Acer or Altos serial number, boot to DOS mode. Go to

the ..\SN\_xxxx folder. Type acer.bat "22 charaters serial number".

```
C:\BIOS\F4\TYAN\RELEASE\R680F4\SN\SN-1214>acer.bat 1234567890123456789012
C:\BIOS\F4\TYAN\RELEASE\R680F4\SN\SN-1214>uh8d /wfru=acer.fru
BMC Utility on Dos For M3291/3295/3296/AST2050/Pilot2 version 1.3.11
Copyright 2005-2010 TYAN Computer Corp.
IPMI Ver: 2.0 Firmware Rev: 8.00
                                                  Vendor ID: 6653 Pdt ID: -21829
Dump FRU to File acer.fru
reading FRU.....ok
C:\BIOS\F4\TYAN\RELEASE\R680F4\SN\SN-1214>fruedit /file=acer.fru /pdsn=123456789
0123456789012
FRU Manufactory date time Wed Mar 13 16:17:59 2019
  has be updated in Hex 0xFD 0x2B 0xBA
C:\BIOS\F4\TYAN\RELEASE\R680F4\SN\SN-1214>uh8d /fru=acer.fru
BMC Utility on Dos For M3291/3295/3296/AST2050/Pilot2 version 1.3.11
Copyright 2005-2010 TYAN Computer Corp.
IPMI Ver: 2.0 Firmware Rev: 8.00
Update FRU with File acer.fru
                                                  Vendor ID: 6653 Pdt ID: -21829
reading file.....
writing FRU.....
Update successfully
 :\BIOSNF4\TYAN\RELEASE\R680F4\SN\SN-1214>
```